## Naslagkaart

## Omgaan met de printer

# Bedieningspaneel van de printer gebruiken

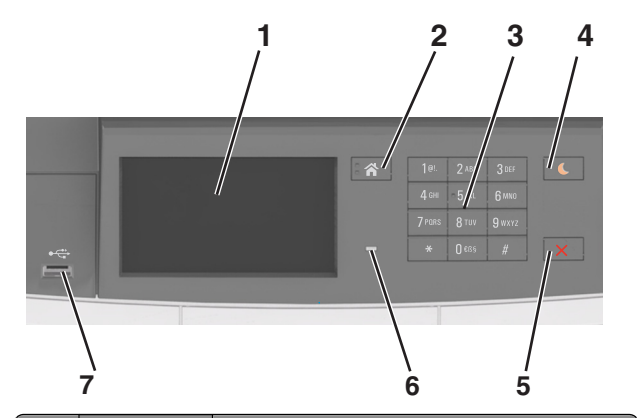

|   | Onderdeel                    | Tot                                                                                                    |
|---|------------------------------|----------------------------------------------------------------------------------------------------|
| 1 | Display                      | <ul><li>Status van de printer weergeven.</li><li>De printer configureren en bedienen.</li></ul>                                                                                                    |
| 2 | Knop Start-<br>scherm        | Naar het startscherm gaan.                                                                                                    |
| 3 | Toetsenblok                  | Cijfers, letters of symbolen invoeren op de printer.                                                                                                    |
| 4 | Slaapknop                    | De slaapstand of sluimerstand inschakelen.<br>Opmerkingen:                                                                                                    |
|   |                              | <ul> <li>Als u op een fysieke knop drukt, het bedienings-<br/>paneel van de printer aanraakt, een apparaat<br/>aansluit op een USB-poort, een afdruktaak<br/>verzendt, of een reset uitvoert met de aan/uit-<br/>schakelaar, wordt de slaapstand van de printer<br/>uitgeschakeld.</li> </ul> |
|   |                              | <ul> <li>Als u op de slaapknop of de aan/uit-knop drukt,<br/>keert de printer terug uit de sluimerstand.</li> </ul>                                                                                                    |
| 5 | Knop Stoppen<br>of Annuleren | Hiermee wordt elke activiteit van de printer gestopt.                                                                                                    |

|   | Onderdeel            | Tot                                                                                  |
|---|----------------------|--------------------------------------------------------------------------------------|
| 6 | indicatie-<br>Iampje | De status van de printer controleren.                                                |
| 7 | USB-poort            | Een USB- of flashstation aansluiten op de printer.                                   |
|   |                      | <b>Opmerking:</b> alleen de USB-poort aan de voorzijde<br>ondersteunt flashstations. |

### Uitleg over de kleuren van de slaapknop en de indicatielampjes

De kleuren van de slaapknop en indicatielampjes geven een bepaalde printerstatus of -toestand aan.

| Indicatielampje Printerstatus                                                                                     |                                                                                    |                                                                          |
|----------------------------------------------------------------------------------------------------|------------------------------------------------------------------------------------|--------------------------------------------------------------------------|
| Uit De printer is ui is actief.                                                                                   |                                                                                    | tgeschakeld of de sluimerstand van de printer                            |
| Knippert groen                                                                                                    | De printer is bezig met opwarmen, met het verwerken van gegevens of met afdrukken. |                                                                          |
| Brandt groen                                                                                                    | De printer staa                                                                    | at aan, maar is niet actief.                                             |
| Knippert rood De printer vere                                                                                     |                                                                                    | eist interventie door de gebruiker.                                      |
| Lampje van slaapknop                                                                                              |                                                                                    | Printerstatus                                                            |
| Uit                                                                                                    |                                                                                    | De printer is uitgeschakeld, niet actief of staat<br>in de stand Gereed. |
| Brandt oranje                                                                                                    |                                                                                    | De printer bevindt zich in de slaapstand.                                |
| Knippert oranje                                                                                                   |                                                                                    | De sluimerstand van de printer wordt in- of uitgeschakeld.               |
| Knippert oranje volgens een<br>langzaam patroon waarbij de<br>knop 0,1 seconde brandt en 1,9<br>seconde uit gaat. |                                                                                    | De sluimerstand van de printer is actief.                                |

### Informatie over het startscherm

Als de printer wordt ingeschakeld, wordt op het display een basisscherm weergegeven. Dit wordt het startscherm genoemd. U kunt met de knoppen en pictogrammen op het startscherm een actie starten.

**Opmerking:** Het startscherm van uw apparaat kan er anders uitzien, afhankelijk van de aangepaste instellingen, beheerdersinstellingen en actieve ingesloten oplossingen.

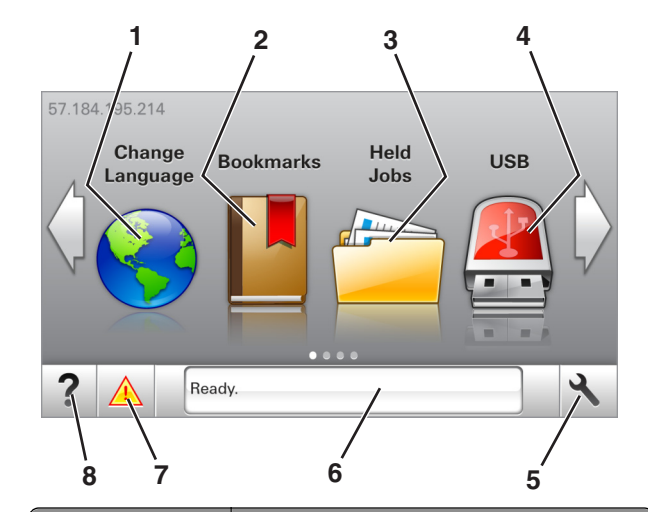

| Кпор          |               | Functie                                                                                                    |
|---------------|---------------|----------------------------------------------------------------------------------------------------|
| 1             | Taal wijzigen | De hoofdtaal wijzigen van de printer.                                                                                                    |
| 2 bladwijzers |               | Een verzameling met bladwijzers (URL's) maken,<br>indelen en opslaan in een structuurweergave met<br>mappen en bestandskoppelingen.                                                                                         |
|               |               | <b>Opmerking:</b> De structuurweergave bevat geen<br>bladwijzers die in Formulieren en favorieten zijn<br>gemaakt en de bladwijzers in de structuurweergave<br>kunnen niet in Formulieren en favorieten worden<br>gebruikt. |
| 3             | Wachttaken    | Alle huidige wachttaken weergeven.                                                                                                    |
| 4             | USB           | Foto's en documenten weergeven, selecteren of afdrukken vanaf een flashstation.                                                                                                    |
|               |               | <b>Opmerking:</b> dit pictogram wordt alleen weerge-<br>geven als u terugkeert naar het startscherm terwijl<br>een flashstation of geheugenkaart is aangesloten<br>op de printer.                                           |
| 5             | Menu's        | Printermenu's openen.                                                                                                    |
|               |               | <b>Opmerking:</b> Deze menu's zijn alleen beschikbaar als de printer in de stand Gereed staat.                                                                                                    |
| 6             | Statusbalk    | <ul> <li>Hiermee wordt de huidige status van de printer<br/>weergegeven, zoals Gereed of Bezig.</li> <li>De status van de printersupplies weergeven.</li> </ul>                                                             |
|               |               | <ul> <li>Interventieberichten weergeven en de aanwij-<br/>zingen om deze op te lossen.</li> </ul>                                                                                                    |

| Кпор |                 | Functie                                                                                                    |
|------|-----------------|----------------------------------------------------------------------------------------------------|
| 7    | Status/supplies | <ul> <li>Een waarschuwing of foutbericht weergeven als<br/>er een handeling moet worden uitgevoerd om<br/>ervoor te zorgen dat de printer kan doorgaan met<br/>verwerken.</li> </ul> |
|      |                 | <ul> <li>Meer informatie over de foutbericht of de<br/>waarschuwing en informatie voor het wissen van<br/>de betreffende melding weergeven.</li> </ul>                               |
| 8    | Tips            | Contextgevoelige Help-informatie weergeven.                                                                                                    |

Het volgende kan ook op het startscherm wordt weergegeven:

| Кпор                     | Functie                                                   |
|--------------------------|-----------------------------------------------------------|
| Wachttaken zoeken        | Huidige wachttaken doorzoeken.                            |
| Taken per gebruiker      | Afdruktaken openen die zijn opgeslagen door de gebruiker. |
| Profielen en oplossingen | Profielen en oplossingen openen.                          |

### Functies

| Functie                                           | Beschrijving                                                                                                    |
|---------------------------------------------------|----------------------------------------------------------------------------------------------------|
| Waarschuwing interventiebe-<br>richt              | Als een interventiebericht van invloed is op een<br>functie, wordt dit pictogram weergegeven en<br>gaat het lampje rood knipperen.                                                                                                    |
| Waarschuwing                                      | Als er een foutconditie optreedt, wordt dit<br>pictogram weergegeven.                                                                                                    |
| IP-adres printer<br>Voorbeeld:<br>123.123.123.123 | U vindt het IP-adres van uw printer in de linker-<br>bovenhoek van het startscherm. Het adres<br>bestaat uit vier getallenreeksen die door<br>punten worden gescheiden. U kunt het IP-<br>adres gebruiken voor toegang tot de<br>Embedded Web Server, waarmee u printerin-<br>stellingen op afstand kunt bekijken en configu-<br>reren. U hoeft dus niet fysiek bij de printer te<br>staan. |

# Knoppen op het aanraakscherm gebruiken

**Opmerking:** Het beginscherm kan er anders uitzien, afhankelijk van de aangepaste beginscherminstellingen, beheerdersinstellingen en actieve ingesloten programma's.

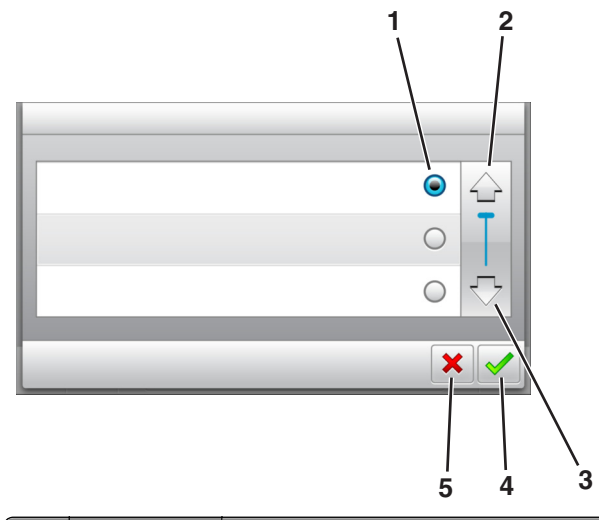

|   | ,<br> | Raak aan        | Handeling                                      |
|---|-------|-----------------|------------------------------------------------|
|   | 1     | Keuzerondje     | Een item selecteren of wissen.                 |
|   | 2     | Pijl omhoog     | Omhoog bladeren.                               |
|   | 3     | Pijl omlaag     | Omlaag bladeren.                               |
|   | 4     | Knop Accepteren | Een instelling opslaan.                        |
| ĺ | 5     | Annuleren, knop | Een actie of een selectie annuleren.           |
| Į |       |                 | • Hiermee kunt u terug naar het vorige scherm. |

| Raak | Tot                                                                                         |
|------|---------------------------------------------------------------------------------------------|
|      | Raak deze knop aan om naar het beginscherm terug te keren.                                  |
| ?    | Een dialoogvenster met contextgevoelige Help openen op het bedieningspaneel van de printer. |

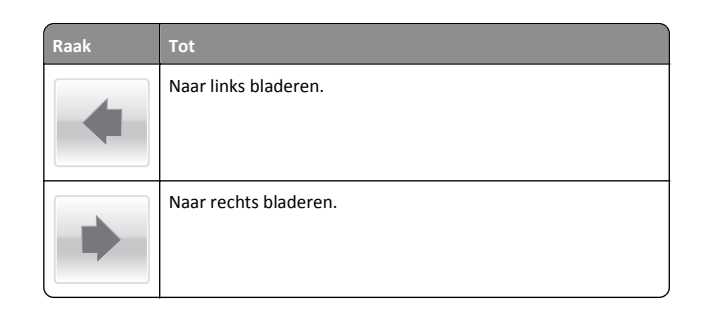

## Papier en speciaal afdrukmateriaal plaatsen

### Papierformaat en papiersoort instellen

Blader in het startscherm naar:

>Menu Papier >Papierformaat/-soort > selecteer een lade >

selecteer het papierformaat of de papiersoort >

# Instellingen voor Universal papier configureren

Het universele papierformaat is een door de gebruiker gedefinieerde instelling waarmee u kunt afdrukken op papierformaten die niet vooraf zijn ingesteld in de printermenu's.

#### Opmerkingen:

- Het kleinste ondersteunde formaat is 76 x 127 mm en kan alleen in de universeellader en handinvoer worden geplaatst.
- Het grootste ondersteunde formaat is 215,9 x 359,9 mm en kan alleen in de universeellader en handinvoer worden geplaatst.
- **1** Blader in het beginscherm naar:

>Menu Papier >Universal-instelling >Maateenheden > selecteer een maateenheid

- 2 Raak Breedte staand of Hoogte staand aan.
- **3** Selecteer de breedte of de hoogte en raak 💙 aan.

### Papier plaatsen in de lade voor 250 en 550 vel

De printer heeft één lade voor 250 vel (Lade 1) met een geïntegreerde handmatige invoer. De lade voor 250 vel, de duolade voor 650 vel en de lade voor 550 vel ondersteunen dezelfde papierformaten en – soorten en worden op dezelfde manier gevuld.

LET OP—KANS OP LETSEL: Zorg ervoor dat u papier afzonderlijk in elke lade plaatst om instabiliteit van de apparatuur te voorkomen. Houd alle overige laden gesloten tot u ze nodig hebt.

**1** Trek de lade volledig naar buiten.

**Opmerking:** Verwijder laden niet tijdens het uitvoeren van een afdruktaak of wanneer het bericht **Bezig** op het display wordt weergegeven. Dit kan een papierstoring veroorzaken.

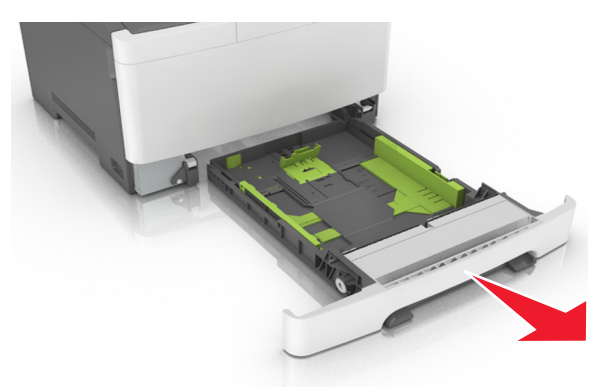

2 Als het papier langer is dan het Letter-formaat, drukt u op de lengtegeleider aan de achterkant van de lade en verschuift u deze om hem groter te maken.

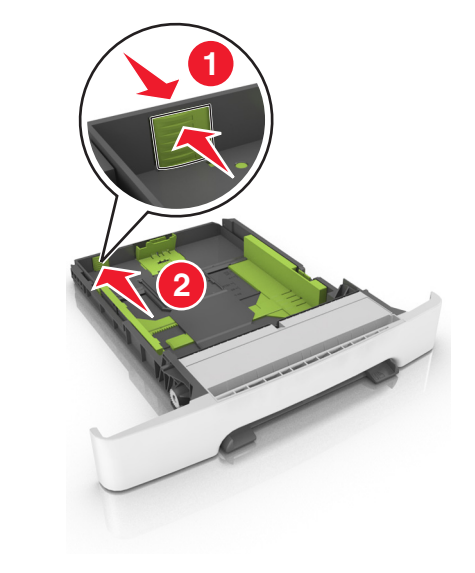

**3** Druk op het nokje van de lengtegeleider en schuif de geleider vervolgens naar de juiste positie voor het formaat papier dat u wilt plaatsen.

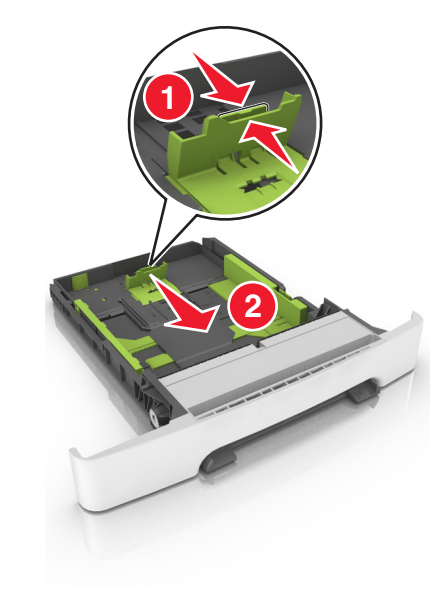

**Opmerking:** Stel de geleider in op de juiste positie met behulp van de aanduiding voor papierformaat onder in de lade.

4 Druk op het nokje van de lengtegeleider en schuif de geleider vervolgens naar de juiste positie voor het formaat papier dat u wilt plaatsen.

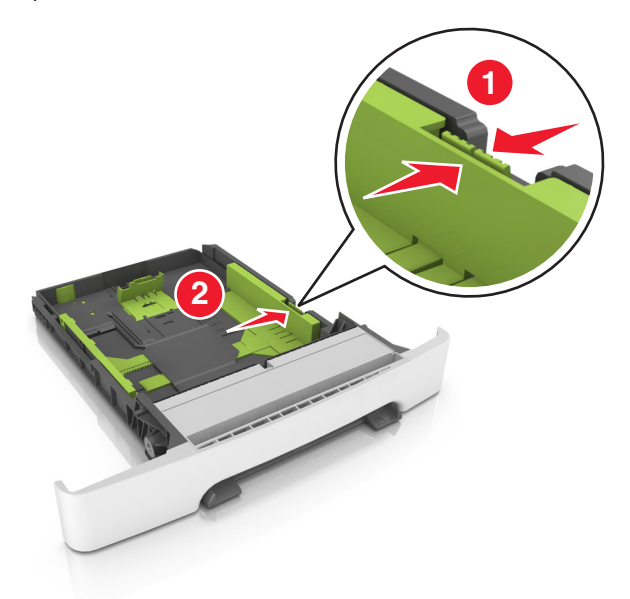

**Opmerking:** Stel de geleiders in op de juiste positie met de aanduiding voor papierformaat onder in de lade.

5 Buig de vellen enkele malen en waaier ze uit. Vouw of kreuk het papier niet. Maak op een vlakke ondergrond de stapel recht.

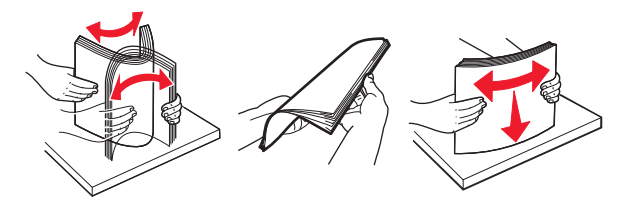

#### **6** Plaats de papierstapel met de aanbevolen afdrukzijde naar boven.

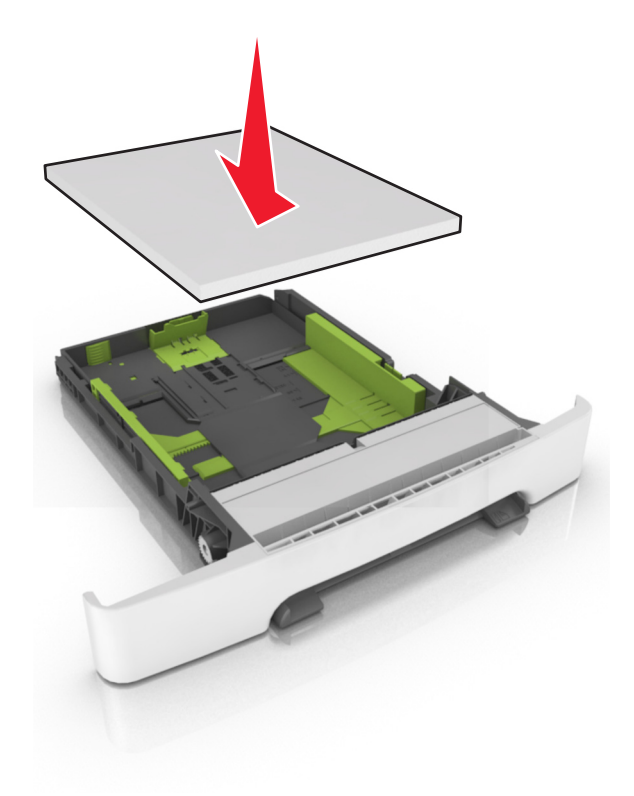

7 Schuif de papiergeleiders strak tegen de randen van het papier.

8 Plaats de lade terug.

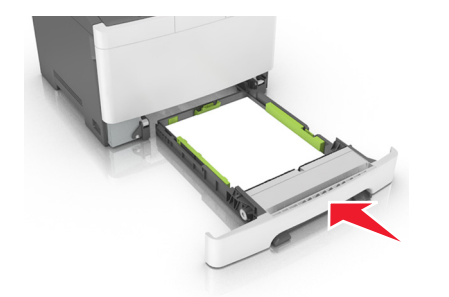

**9** Geef de soort en het formaat van het papier in de lade op in het menu Papier op het bedieningspaneel van de printer.

**Opmerking:** Als u verschillende soorten of formaten papier in een papierlade gebruikt, kan dit leiden tot storingen.

### Papier in de lade voor 650 vel plaatsen

De duolade voor 650 vel (Lade 2) bestaat uit een lade voor 550 vel en een geïntegreerde universeellader voor 100 vel. De lade wordt op dezelfde manier gevuld als de lade voor 250 vel en de optionele lade voor 550 vel en ondersteunt dezelfde papiersoorten en -formaten. De enige verschillen zijn het uiterlijk van de papiergeleiders en de locatie van de papierformaatindicatoren.

LET OP—KANS OP LETSEL: Zorg ervoor dat u papier afzonderlijk in elke lade plaatst om instabiliteit van de apparatuur te voorkomen. Houd alle overige laden gesloten tot u ze nodig hebt.

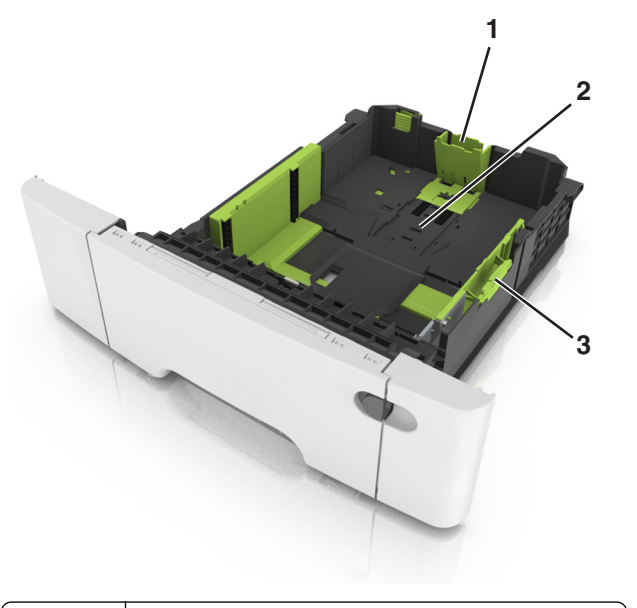

| 1 | Lengte-geleidernokje          |  |
|---|-------------------------------|--|
| 2 | Aanduiding voor papierformaat |  |
| 3 | Breedtegeleidertab            |  |

### De universeellader vullen

**1** Druk de hendel van de universeellader naar links.

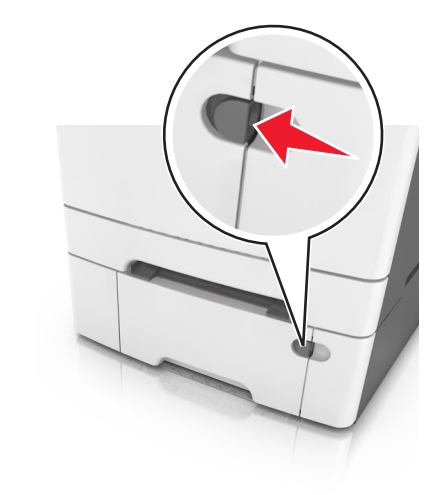

#### **2** Open de universeellader.

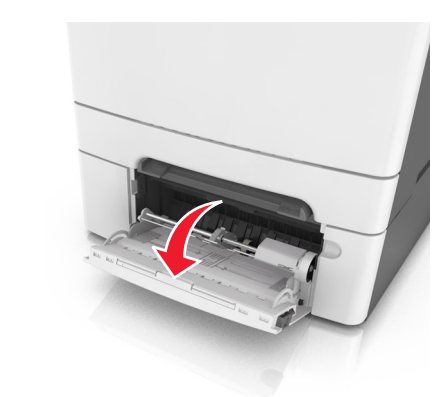

3 Trek het verlengstuk van de universeellader uit.

**Opmerking:** trek voorzichtig aan het verlengstuk tot de universeellader volledig is uitgetrokken en geopend.

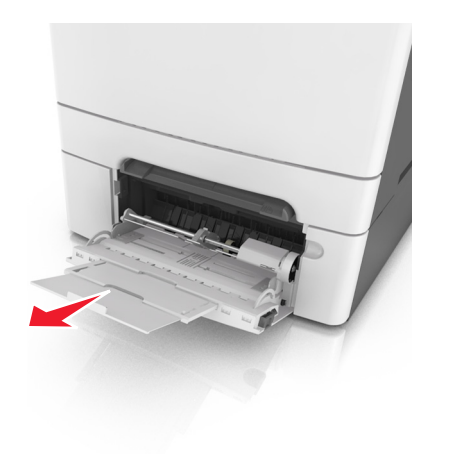

- 4 Zorg dat het papier klaar is om geplaatst te worden.
  - Buig de vellen papier enkele malen om deze los te maken. Waaier de vellen vervolgens uit. Vouw of kreuk het papier niet. Maak op een vlakke ondergrond de stapel recht.

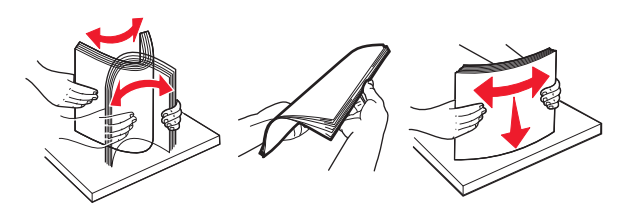

• Houd transparanten bij de randen vast en waaier ze vervolgens uit. Maak op een vlakke ondergrond de stapel recht.

**Opmerking:** Raak de afdrukbare zijde van transparanten niet aan. Zorg dat er geen krassen op komen.

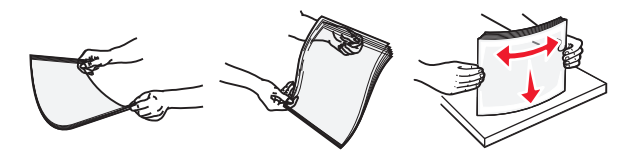

• Buig een stapel enveloppen enkele malen om deze los te maken en waaier ze vervolgens uit. Maak op een vlakke ondergrond de stapel recht.

Let op—Kans op beschadiging: Gebruik geen enveloppen met postzegels, klemmetjes, drukkers, vensters, bedrukte binnenzijde of zelfklevende sluitingen. Het gebruik van deze enveloppen kan de printer ernstig beschadigen.

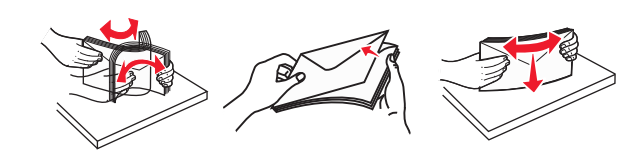

- **5** Controleer de indicatie voor de maximale stapelhoogte en tab.
  - **Opmerking:** Zorg dat de stapel met papier of speciaal afdrukmateriaal niet uitkomt boven de aanduiding voor de maximale stapelhoogte op de papiergeleiders.

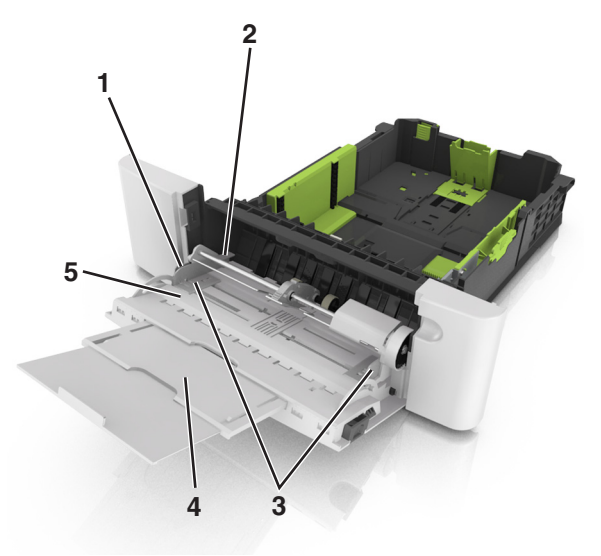

|                                         | 1 | Breedtegeleidertab                    |  |
|-----------------------------------------|---|---------------------------------------|--|
| 2 Aanduiding voor maximale stapelhoogte |   | Aanduiding voor maximale stapelhoogte |  |
|                                         | 3 | Breedtegeleider                       |  |
| 4 Verlengstuk van de lader              |   | Verlengstuk van de lader              |  |
|                                         | 5 | Aanduiding voor papierformaat         |  |

**6** Plaats het papier en verstel de breedtegeleider zodat deze licht tegen de rand van de stapel papier drukt.

 Plaats papier, karton en transparanten met de aanbevolen afdrukbare zijde naar beneden en met de bovenrand naar voren in de printer.

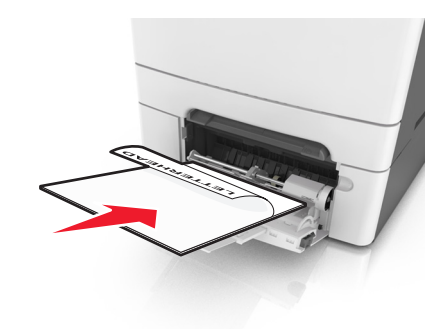

• Plaats enveloppen met de klepzijde omhoog en tegen de rechterkant van de papiergeleider.

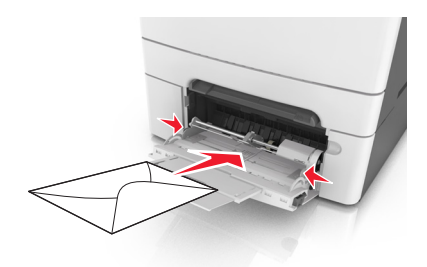

#### Opmerkingen:

- U dient de universeellader niet te vullen of te sluiten terwijl er een taak wordt afgedrukt.
- Plaats nooit papier van verschillende formaten en soorten tegelijk.
- Het papier hoort vlak in de universeellader te liggen. Zorg ervoor dat het papier losjes in de universeellader past en niet is omgebogen of gekreukt.
- **7** Geef de soort en het formaat van het papier in de lade op in het menu Papier op het bedieningspaneel van de printer.

### papier in de handmatige invoer plaatsen

De standaardlade voor 250 vel heeft een geïntegreerde handmatige invoer die kan worden gebruikt om vel na vel af te drukken op verschillende soorten papier.

- **1** Plaats een vel papier in de handmatige invoer:
  - Afdrukzijde omlaag als u enkelzijdig wilt afdrukken

• Afdrukzijde omhoog als u dubbelzijdig (duplex) wilt afdrukken

Opmerking: Er zijn verschillende manieren om briefhoofdpapier te plaatsen, afhankelijk van de afdrukmethode.

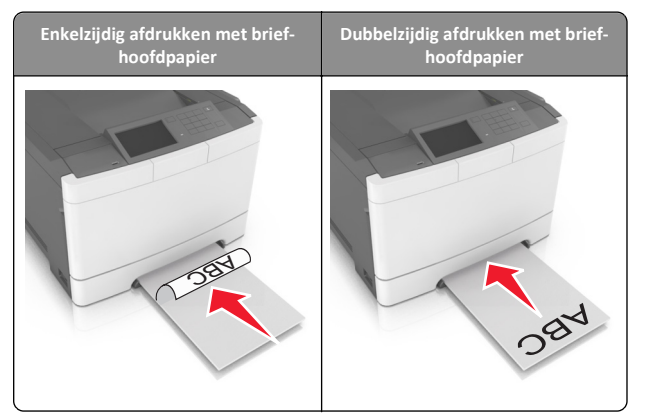

 Plaats enveloppen met de klepzijde omhoog en tegen de rechterkant van de papiergeleider.

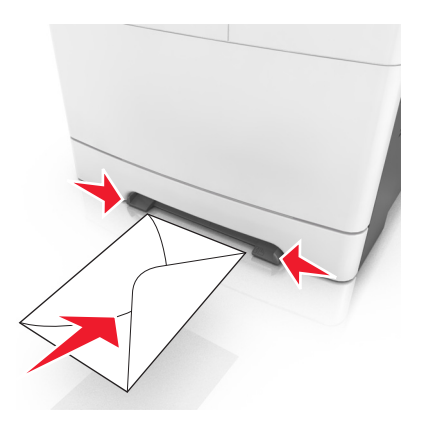

2 Voer het papier in de handmatige invoerlade slechts zover in dat de voorkant van het vel de papiergeleiders raakt.

**Opmerking:** u bereikt de beste afdrukkwaliteit als u hoogwaardig papier gebruikt dat speciaal is ontworpen voor laserprinters.

**3** Stel de breedtegeleiders in op de breedte van het geplaatste papier.

Let op—Kans op beschadiging: Schuif het papier niet te ver in de invoer. Anders kan het papier vastlopen.

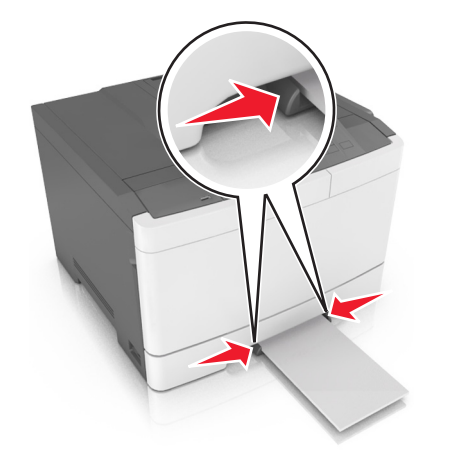

### Laden koppelen en ontkoppelen

### Laden koppelen en ontkoppelen

**Opmerking:** Deze functie is alleen van toepassing op netwerkprinters.

**1** Open een webbrowser en typ het IP-adres van de printer in de adresbalk.

#### **Opmerkingen:**

- Controleer het IP-adres in het gedeelte TCP/IP van het menu Netwerk/poorten. Het IP-adres bestaat uit vier sets met cijfers gescheiden door punten, bijvoorbeeld: 123.123.123.123.
- Als u een proxyserver gebruikt, moet u deze tijdelijk uitschakelen zodat de webpagina correct kan worden geladen.

#### 2 Klik op Instellingen >Menu Papier.

- **3** De lade-instellingen wijzigen om het papierformaat en de soort in te stellen voor de lade.
  - Als u lades wilt koppelen, moet u ervoor zorgen dat het papierformaat en de soort voor de lade overeenkomen met die van de andere lade.
  - Als u lades wilt ontkoppelen, moet u ervoor zorgen dat het papierformaat en de soort voor de lade niet overeenkomen met die van de andere lade.
- 4 Klik op Verzenden.

Let op—Kans op beschadiging: Het papier in de lade moet overeenkomen met de naam van de papiersoort die op de printer is toegewezen. De temperatuur van het verhittingsstation is afhankelijk van de opgegeven papiersoort. Als de instellingen niet correct zijn geconfigureerd, kunnen er afdrukproblemen optreden.

### Een aangepaste naam maken voor een papiersoort

#### Embedded Web Server gebruiken

1 Open een webbrowser en typ het IP-adres van de printer in de adresbalk.

#### Opmerkingen:

- Controleer het IP-adres van de printer op het startscherm van de printer. Het IP-adres bestaat uit vier sets met cijfers gescheiden door punten: 123.123.123.123.
- Als u een proxyserver gebruikt, moet u deze tijdelijk uitschakelen zodat de webpagina correct kan worden geladen.
- 2 Klik op Instellingen >Menu Papier >Aangepaste namen.
- **3** Selecteer een aangepaste naam en typ vervolgens een aangepaste papiersoortnaam.
- 4 Klik op Verzenden.
- 5 Klik op Aangepaste soorten en controleer of de aangepaste naam door de nieuwe aangepaste papiersoortnaam is vervangen.

#### Het bedieningspaneel van de printer gebruiken

**1** Blader in het beginscherm naar:

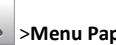

- >Menu Papier >Aangepaste namen
- 2 Selecteer een aangepaste naam en typ vervolgens een aangepaste papiersoortnaam.

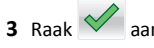

4 Raak Aangepaste naam aan en controleer of de nieuwe papiersoortnaam de aangepaste naam heeft vervangen.

### Een aangepaste papiersoortnaam toewijzen

#### **Embedded Web Server gebruiken**

Wijs een aangepaste papiersoortnaam aan een lade toe bij het koppelen of ontkoppelen van laden.

**1** Open een webbrowser en typ het IP-adres van de printer in de adresbalk.

#### **Opmerkingen:**

- Controleer het IP-adres van de printer op het startscherm van de printer. Het IP-adres bestaat uit vier sets met cijfers gescheiden door punten: 123.123.123.123.
- Als u een proxyserver gebruikt, moet u deze tijdelijk uitschakelen zodat de webpagina correct kan worden geladen.
- 2 Klik op Instellingen >Menu Papier >Aangepaste soorten.
- 3 Selecteer een aangepaste papiersoortnaam en selecteer vervolgens een papiersoort

Opmerking: Papier is de standaardpapiersoort voor alle aangepaste namen die door de gebruiker zijn gemaakt.

4 Klik op Verzenden.

#### Het bedieningspaneel van de printer gebruiken

**1** Blader in het beginscherm naar:

>Menu Papier >Aangepaste soorten

2 Selecteer een aangepaste papiersoortnaam en selecteer vervolgens een papiersoort

Opmerking: Papier is de standaardpapiersoort voor alle aangepaste namen die door de gebruiker zijn gemaakt.

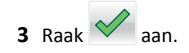

## Afdrukken

### Een document afdrukken

- **1** Stel in het menu Papier op het bedieningspaneel van de printer de papiersoort en het papierformaat van het geplaatste papier in.
- 2 Verstuur de afdruktaak:

#### **Voor Windows-gebruikers**

- a Open het gewenste bestand en klik op File (Bestand) >Print (Afdrukken).
- b Klik op Eigenschappen, Voorkeuren, Opties of Instellen.
- c Pas zo nodig de instellingen aan.
- d Klik op OK >Afdrukken.

#### Voor Macintosh-gebruikers

- **a** Pas de instellingen aan in het dialoogvenster Pagina-instelling:
  - 1 Open een document en klik op Archief >Pagina-instelling.
  - 2 Kies een papierformaat of maak een aangepast formaat dat overeenkomt met het geplaatste papier.
  - 3 Klik op OK.
- **b** Pas de instellingen aan in het dialoogvenster Druk af:
  - 1 Open het gewenste document en klik op Archief > Druk af. Klik zo nodig op het driehoekje om meer opties weer te geven.
  - **2** Pas via de pop-upmenu's met afdrukopties de instellingen zo nodig aan.

**Opmerking:** als u op een bepaalde papiersoort wilt afdrukken, stelt u de papiersoort in op het geplaatste papier, of selecteert u de betreffende lade of lader.

3 Klik op Print (Druk af).

### Afdrukken in zwart-wit

Blader in het beginscherm naar:

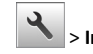

> Instellingen > Afdrukinstellingen > Menu Kwaliteit >

Afdrukmodus > Alleen zwart >

### Tonerintensiteit aanpassen

### Embedded Web Server gebruiken

**1** Open een webbrowser en typ het IP-adres van de printer in de adresbalk.

#### **Opmerkingen:**

• Controleer het IP-adres van de printer op het startscherm van de printer. Het IP-adres bestaat uit vier sets met cijfers gescheiden door punten: 123.123.123.123.

- Als u een proxyserver gebruikt, moet u deze tijdelijk uitschakelen zodat de webpagina correct kan worden geladen.
- 2 Klik op Instellingen >Afdrukinstellingen >Menu Kwaliteit >Tonerintensiteit.
- 3 Pas de instelling aan en klik op Indienen.

#### Het bedieningspaneel van de printer gebruiken

1 Blader in het beginscherm naar:

>Instellingen >Afdrukinstellingen >Menu Kwaliteit >Tonerintensiteit

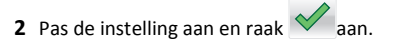

### Max, snelheid en Max, rendement gebruiken

Met Max. snelheid en Max. rendement kunt u kiezen tussen een hogere afdruksnelheid en een hoger rendement van de toner. Max. rendement is de standaardinstelling.

- Max. snelheid: Hiermee kunt u afdrukken in zwart-wit of kleur afhankelijk van de instellingen in het printerstuurprogramma. De printer drukt af in kleur tenzij Alleen zwart is geselecteerd in het printerstuurprogramma.
- Max. rendement: Hiermee kunt u overschakelen van zwart-wit op kleur afhankelijk van eventuele kleuren op een pagina. Regelmatig wisselen van de kleurmodus kan het afdrukken vertragen als er zowel pagina's in zwart-wit als in kleur moeten worden afgedrukt.

### Embedded Web Server gebruiken

**1** Open een webbrowser en typ het IP-adres van de printer in de adresbalk.

#### **Opmerkingen:**

- Controleer het IP-adres van de printer op het startscherm van de printer. Het IP-adres bestaat uit vier sets met cijfers gescheiden door punten, bijvoorbeeld: 123.123.123.123.
- Als u een proxyserver gebruikt, moet u deze tijdelijk uitschakelen zodat de webpagina correct kan worden geladen.
- 2 Klik op Instellingen >Afdrukinstellingen >Menu Instellen.
- 3 Selecteer Max. snelheid of Max. rendement in de lijst Printergebruik.

4 Klik op Verzenden.

### Het bedieningspaneel van de printer gebruiken

**1** Blader in het beginscherm naar:

کے >Instel

>Instellingen >Afdrukinstellingen >Menu Instellen

- 2 Selecteer in de lijst voor printergebruik Max Speed (Max. snelheid) of Max Yield (Max. rendement).
- 3 Raak Indienen aan.

### Afdruktaak annuleren

# Afdruktaak annuleren via het bedieningspaneel van de printer

- Raak Taak annuleren aan op het bedieningspaneel van de printer of druk op op het toetsenblok.
- 2 Raak de afdruktaak aan die u wilt annuleren en raak vervolgens Geselecteerde taken verwijderen aan.

**Opmerking:** Als u op X drukt op het toetsenblok, moet u op **Hervatten** drukken om terug te keren naar het startscherm.

### Een afdruktaak annuleren vanaf de computer

#### **Voor Windows-gebruikers**

- **1** Open de map Printers, en selecteer vervolgens uw printer.
- **2** Selecteer in de afdrukwachtrij de afdruktaak die u wilt annuleren en verwijder deze.

#### Voor Macintosh-gebruikers

- **1** Ga vanuit Systeemvoorkeuren in het Apple-menu naar uw printer.
- **2** Selecteer in de afdrukwachtrij de afdruktaak die u wilt annuleren en verwijder deze.

## Papierstoringen verhelpen

# [x] pagina's vastgelopen, maak standaardlade leeg.

1 Pak het vastgelopen papier stevig vast aan beide zijden en trek het voorzichtig uit de printer.

Opmerking: Zorg dat alle papierstukjes zijn verwijderd.

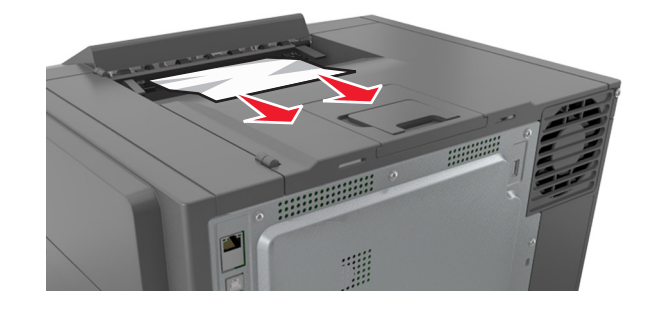

2 Druk op het bedieningspaneel van de printer op om het bericht te wissen en door te gaan met afdrukken. Selecteer bij modellen zonder aanraakscherm de opties Volgende >Verhelp de

storing, druk op OK en druk op OK om te bevestigen.

### [x] pagina's vastgelopen, open voorklep om verhittingsstation vrij te maken.

1 Open de voorklep.

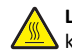

**LET OP—HEET OPPERVLAK:** De binnenkant van de printer kan heet zijn. Om letsel te voorkomen, moet u een heet oppervlak eerst laten afkoelen voordat u het aanraakt.

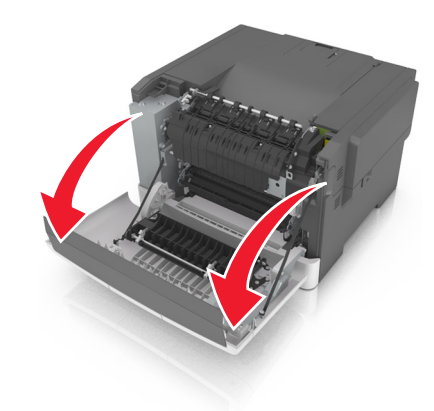

**2** Trek aan de groene hendel om de klep van het verhittingsstation te openen.

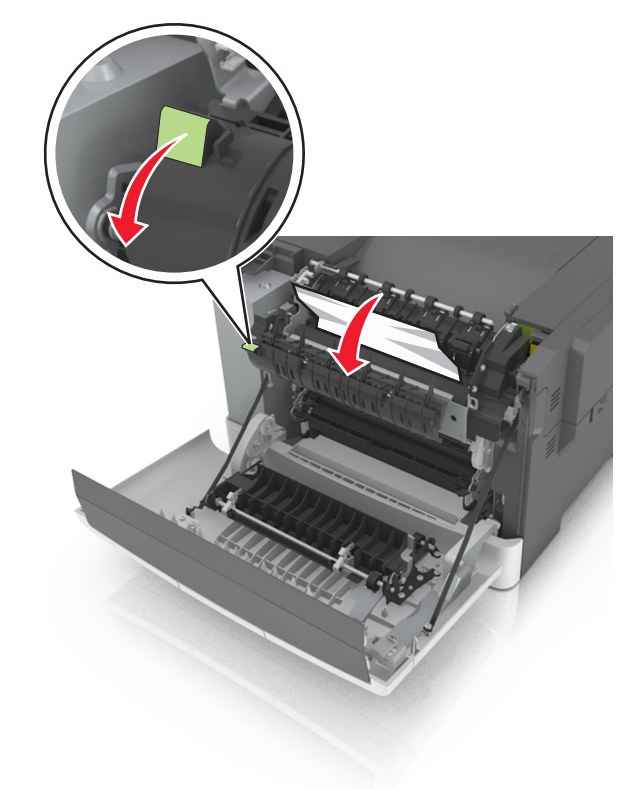

**3** Houd de klep naar beneden gedrukt en verwijder het vastgelopen papier.

**Opmerking:** Zorg dat alle papierstukjes zijn verwijderd.

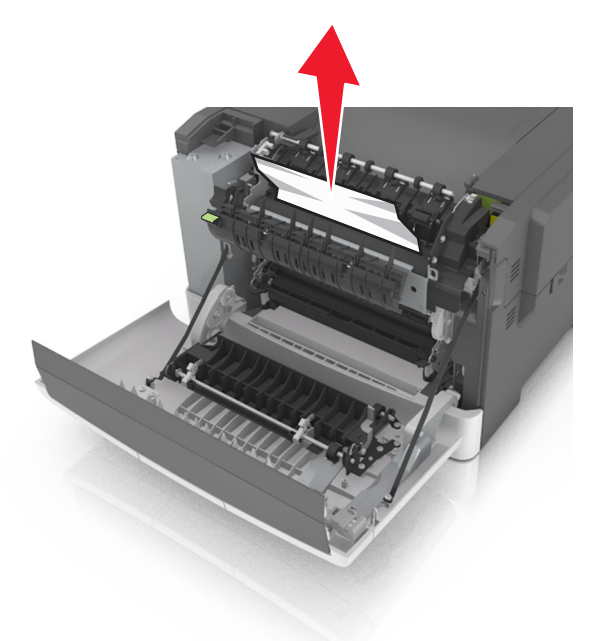

4 Sluit de voorklep.

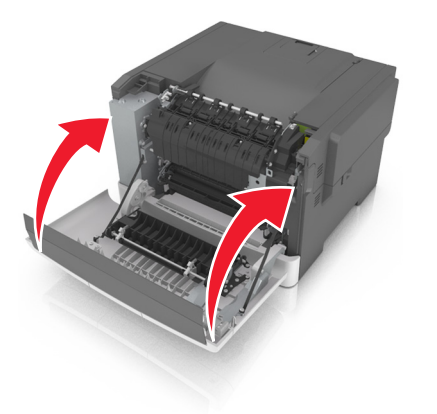

5 Druk op het bedieningspaneel van de printer op om het bericht te wissen en door te gaan met afdrukken. Selecteer bij modellen zonder aanraakscherm de opties Volgende >Verhelp de

**storing, druk op OK** en druk op <sup>OK</sup> om te bevestigen.

### [x] pagina's vastgelopen, open voorklep.

#### 1 Open de voorklep.

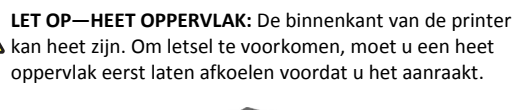

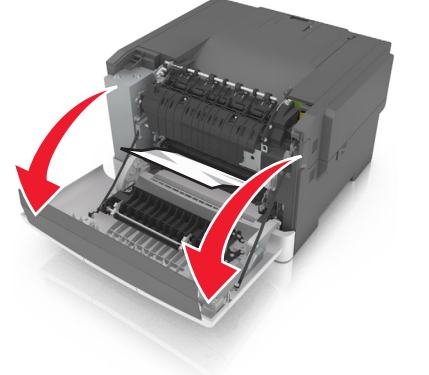

**2** Pak het vastgelopen papier stevig vast aan beide zijden en trek het voorzichtig uit de printer.

**Opmerking:** Zorg dat alle papierstukjes zijn verwijderd.

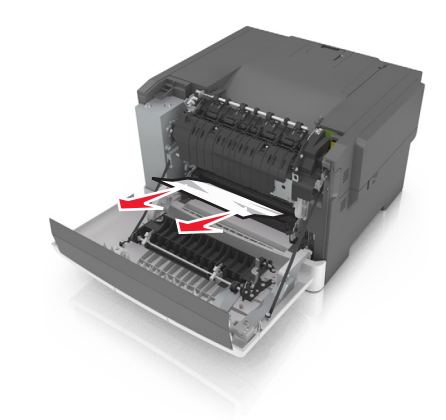

**3** Sluit de voorklep.

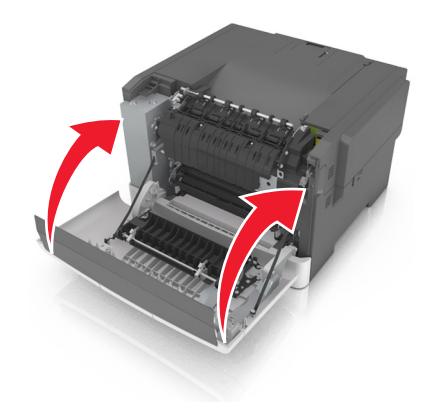

4 Druk op het bedieningspaneel van de printer op om het bericht te wissen en door te gaan met afdrukken. Selecteer bij modellen zonder aanraakscherm de opties Volgende >Verhelp de

storing, druk op OK en druk op OK om te bevestigen.

### [x] pagina's vastgelopen, open voorklep om duplex vrij te maken.

1 Open de voorklep.

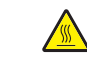

LET OP—HEET OPPERVLAK: De binnenkant van de printer kan heet zijn. Om letsel te voorkomen, moet u een heet oppervlak eerst laten afkoelen voordat u het aanraakt.

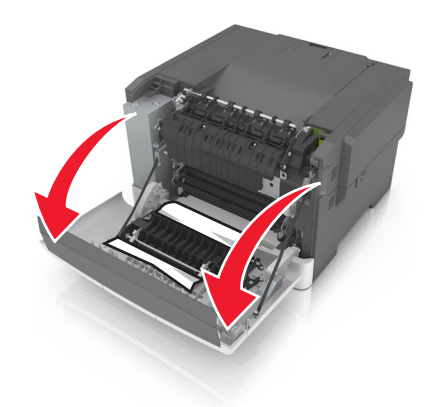

**2** Pak het vastgelopen papier stevig vast aan beide zijden en trek het voorzichtig uit de printer.

**Opmerking:** Zorg dat alle papierstukjes zijn verwijderd.

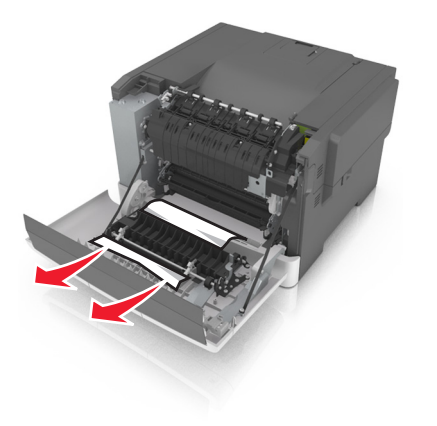

**3** Sluit de voorklep.

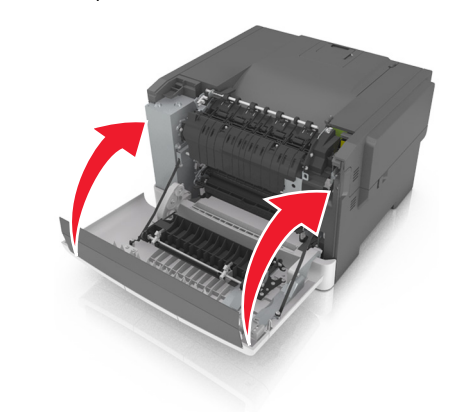

4 Druk op het bedieningspaneel van de printer op ✓ om het bericht te wissen en door te gaan met afdrukken. Selecteer bij modellen zonder aanraakscherm de opties Volgende >Verhelp de

**storing, druk op OK** en druk op OK om te bevestigen.

### [x] pagina's vastgelopen, open lade [x].

**1** Trek de lade volledig uit de printer.

**Opmerking:** Het bericht op de printerdisplay geeft de lade aan waarin het papier is vastgelopen.

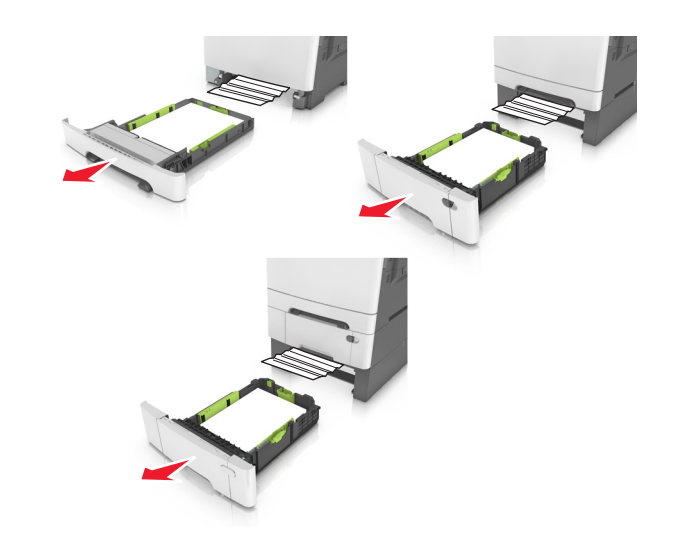

**2** Pak het vastgelopen papier stevig vast aan beide zijden en trek het voorzichtig uit de printer.

**Opmerking:** Zorg dat alle papierstukjes zijn verwijderd.

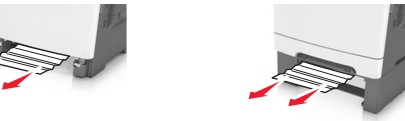

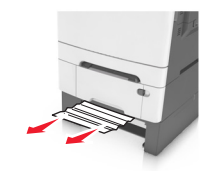

**3** Plaats de lade terug.

4 Druk op het bedieningspaneel van de printer op om het bericht te wissen en door te gaan met afdrukken. Selecteer bij modellen zonder aanraakscherm de opties Volgende >Verhelp de

storing, druk op OK en druk op <sup>OK</sup> om te bevestigen.

### [x] pagina's vastgelopen, maak handmatige invoer vrij.

**1** Trek de standaardlade voor 250 vel (lade 1) en de handmatige invoer naar buiten.

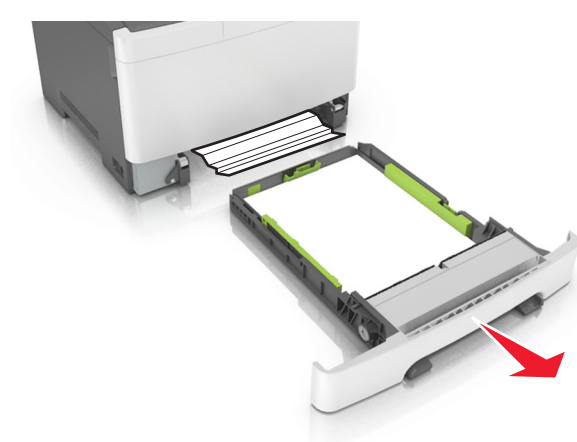

**2** Pak het vastgelopen papier vast aan beide zijden en trek het voorzichtig uit de printer.

**Opmerking:** Zorg dat alle papierstukjes zijn verwijderd.

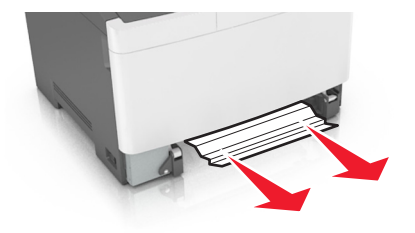

- 3 Plaats de lade terug.
- 4 Druk op het bedieningspaneel van de printer op om het bericht te wissen en door te gaan met afdrukken. Selecteer bij modellen zonder aanraakscherm de opties Volgende >Verhelp de

storing, druk op OK en druk op <sup>OK</sup> om te bevestigen.

### [x] pagina's vastgelopen, maak universeellader vrij

**1** Druk op de papierontgrendelingshendel in de universeellader en verwijder het vastgelopen papier voorzichtig uit de universeellader.

Opmerking: Zorg dat alle papierstukjes zijn verwijderd.

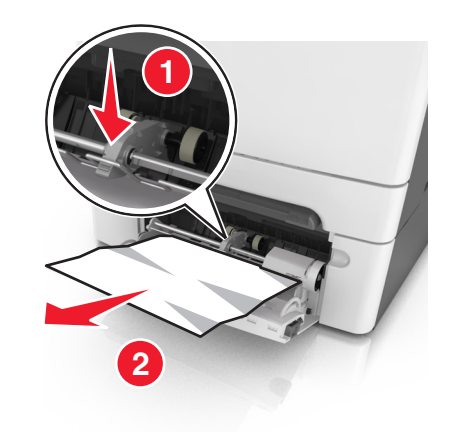

**2** Buig de vellen papier enkele malen om deze los te maken. Waaier de vellen vervolgens uit. Vouw of kreuk het papier niet. Maak op een vlakke ondergrond de stapel recht.

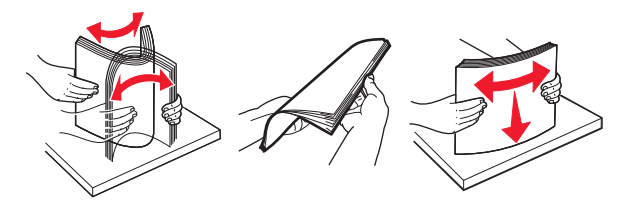

**3** Plaats opnieuw papier in de universeellader.

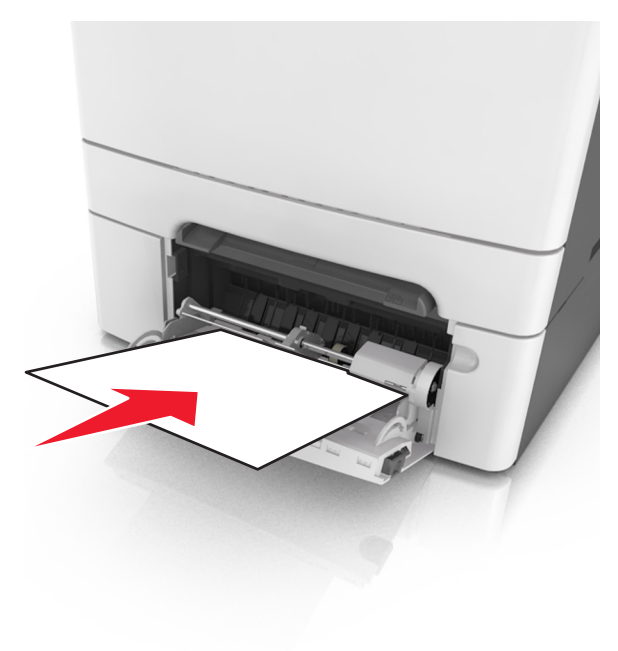

**4** Schuif de papiergeleider voorzichtig tegen de linkerzijde van de papierstapel.

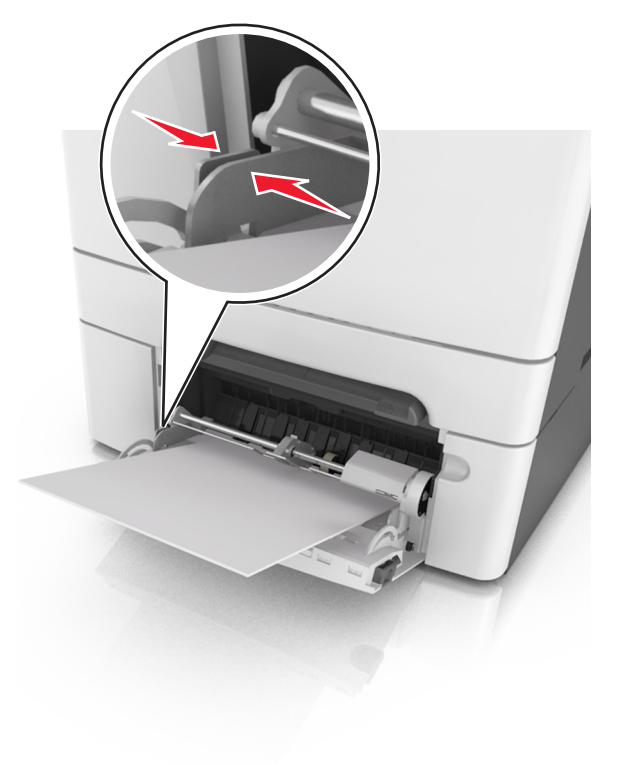

5 Druk op het bedieningspaneel van de printer op om het bericht te wissen en door te gaan met afdrukken. Selecteer bij modellen zonder aanraakscherm de opties Volgende >

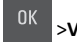

>Verhelp de storing, druk op OK > OK